# Jak pozyskać dostęp do aplikacji Teams na UMG?

## 1. Zanim zaczniemy korzystać z Teamsa.

Aplikacja Teams, która jest wykorzystywana do kształcenia zdalnego, jest jednym z programów pakietu usług Office 365.

Aplikacja Teams dostępna jest w dwóch wydaniach. W pierwszym z Teamsa można korzystać za pośrednictwem przeglądarki internetowej a w drugim mamy do czynienia z programem, który należy pobrać na komputer (najlepiej ze strony Office 365) i zainstalować. Wersja przeglądarkowa Teams jest właściwie dostępna na każdy system operacyjny, który wyposażony jest w program jakim jest przeglądarka WWW i ma dostęp do Internetu. W drugim przypadku, dostępne są wersje instalacyjne Teams na popularne systemy operacyjne takie jak: Windows, Linux czy MacOS. Jest też dostępna wersja instalacyjna Teamsa na smartphone. Wersje instalacyjne Teams nie wymagają do instalacji uprawień administratora systemu. Uwaga ta jest zwłaszcza istotna w przypadku, gdy chcemy go instalować na systemie Windows.

Istotnym elementem, który warunkuje poprawne użytkowanie Teams jest posiadanie zainstalowanej na komputerze kamerki internetowej i mikrofonu. W niektórych przypadkach brak tych urządzeń może powodować niemożność zainstalowania samej aplikacji, a jeżeli nawet uda się to zrobić, to w późniejszych etapach użytkowania Teamsa można natrafić na problem braku możliwości rozpoczęcia spotkania konferencyjnego (transmisji audio i/lub wideo).

## 2. Systemu CUI

Na UMG usługa Office 365 dostępna jest po aktywacji w systemie CUI. Jednym z ważniejszych

systemów informatycznych UMG jest CUI (Centrum usług internetowych UMG). System ten pozwala pracownikom i studentom na dostęp do powiązanych z nim usług np. Office 365, Teams czy sieci Eduroam itd.

Sam system CUI jest dostępny pod adresem internetowym: <u>https://cui.umg.edu.pl/</u> natomiast rejestracja do systemu jest możliwa

| Centrum usług internetowych UMG |                                                                                     |             |                                                                                                    |                                                                                                    |
|---------------------------------|-------------------------------------------------------------------------------------|-------------|----------------------------------------------------------------------------------------------------|----------------------------------------------------------------------------------------------------|
| Star                            | t O Portalu CUI                                                                     | Rejestracja | Zaloguj się                                                                                                    |                                                                                                    |
|                                 |                                                                                     |             | Witaj w Centrum usług internetowych UMG                                                                                                    | Portal CUI                                                                                         |
|                                 | Warsja<br>Delta                                                                     |             | Szanowny użytkowniku UMG,<br>Witał w portalu CUT UMG                                                                                               | <ul> <li>Jak działa system</li> <li>Rejestracja w<br/>systemie</li> <li>Dosteone usługi</li> </ul> |
|                                 | Ostatnie<br>wiadomości                                                              |             | Mając na względzie dobro wszystkich jego użytkowników w najbliższym czasie<br>portał ten będzie ulegał różnym zmianom pod względem funkcjonalności | - Dorophic anagi                                                                                   |
|                                 |                                                                                     |             | Za wszelkie niedoskonałości i niedociągnięcia w działaniu portalu serdecznie<br>przepraszamy                                                       | Eduroam UMG                                                                                        |
|                                 | <ul> <li>Przypomnienie<br/>hasła w CUI</li> <li>Wersja delta CUI<br/>UMG</li> </ul> |             |                                                                                                    | <ul> <li>Eduroam w Polsce</li> <li>Eduroam na<br/>świecie</li> </ul>                               |

pod adresem internetowym: https://cui.umg.edu.pl/index.php/student/first\_registration.

Sama rejestracja w CUI wymaga wypełnienia krótkiego formularza i zatwierdzenia go. Następnie na podany adres z systemu zostaną wysłane dwa e-maile, jeden będzie potwierdzeniem faktu rejestracji a drugi będzie zawierał hasło startowe do systemu. W przypadku pracy z systemem CUI należy podkreślić, że jako login do tego systemu używany jest adres e-maila (najczęściej jest to adres służbowy pracowników UMG), np. <u>imienazwisko@we.umg.edu.pl</u> czy <u>imienazwisko@wm.umg.edu.pl</u>, natomiast hasłem, które jest obowiązujące jest hasło wygenerowane przez systemu CUI lub to, które zostało ustawione w systemie CUI przez jego użytkownika. Nie jest to natomiast hasło do poczty związanej z adresem służbowym.

#### 3. Usługa Office 365

Drugim, istotnym systemem jest Office 365, który umożliwia dostęp do aplikacji i usług Microsoft

Office365 w planie A1. W ramach tego systemu pracownicy i studenci mogą korzystać z takich aplikacji jak: MS Word, MS Excel, MS Power Point czy obecnie coraz częściej stosowany program Teams, do nauki w formie zdalnej. Sam Office 365 jest dostępny adresem internetowym: boq https://www.office.com/ natomiast zasady rejestracji i sama rejestracja dostepne są pod adresem internetowym:

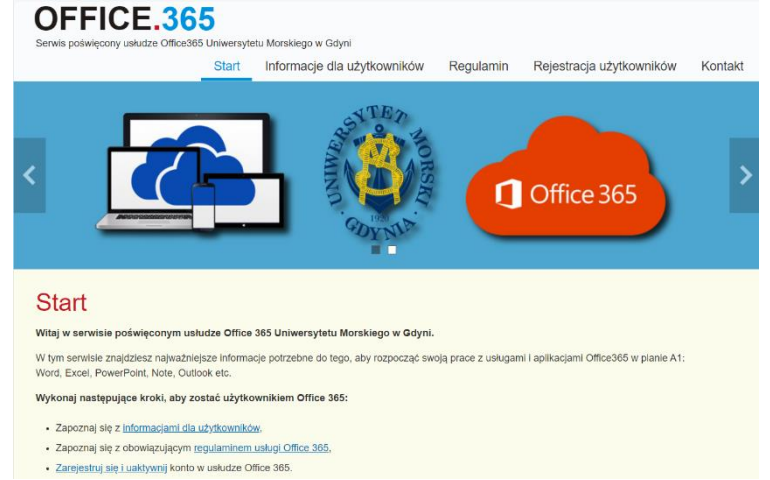

https://office365.umg.edu.pl/?studenci-umg

#### 4. Aktywacja usługi Office 365

Aktywując usługę Office 365 w systemie CUI (jest na ten temat uwaga przy rejestracji Office 365) musimy odczekać około godziny zanim aktywacja się zakończy.

Aby zweryfikować poprawność procesu aktywacji Office 365 należy wejść na stronę: <u>www.office.com</u> i się zalogować danymi:

Login: adres e-maila podany w systemie CUI

Hasło: hasło wygenerowane przez systemu CUI lub hasło zmienione przez użytkownika w systemie CUI

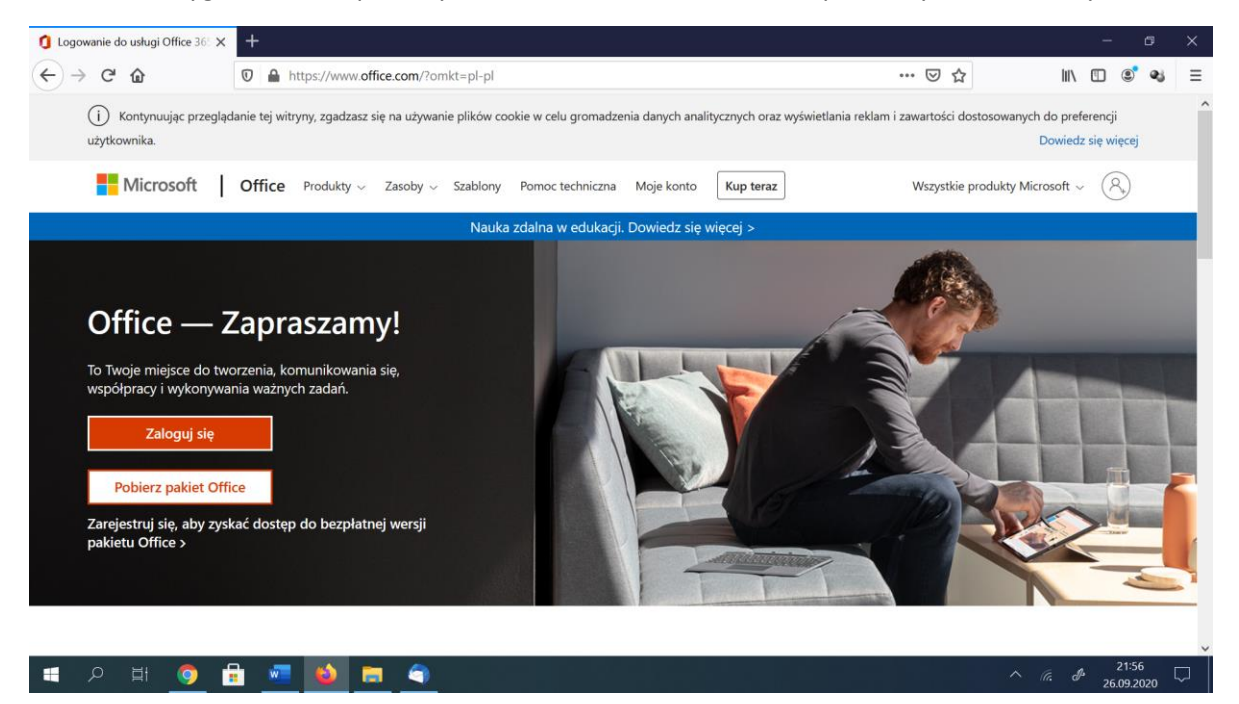

Jeżeli po zalogowaniu się na wyżej podane dane przejdziemy na stronę z logiem UMG to możemy uznać, że aktywacja usługi Office 365 zakończyła się poprawnie.

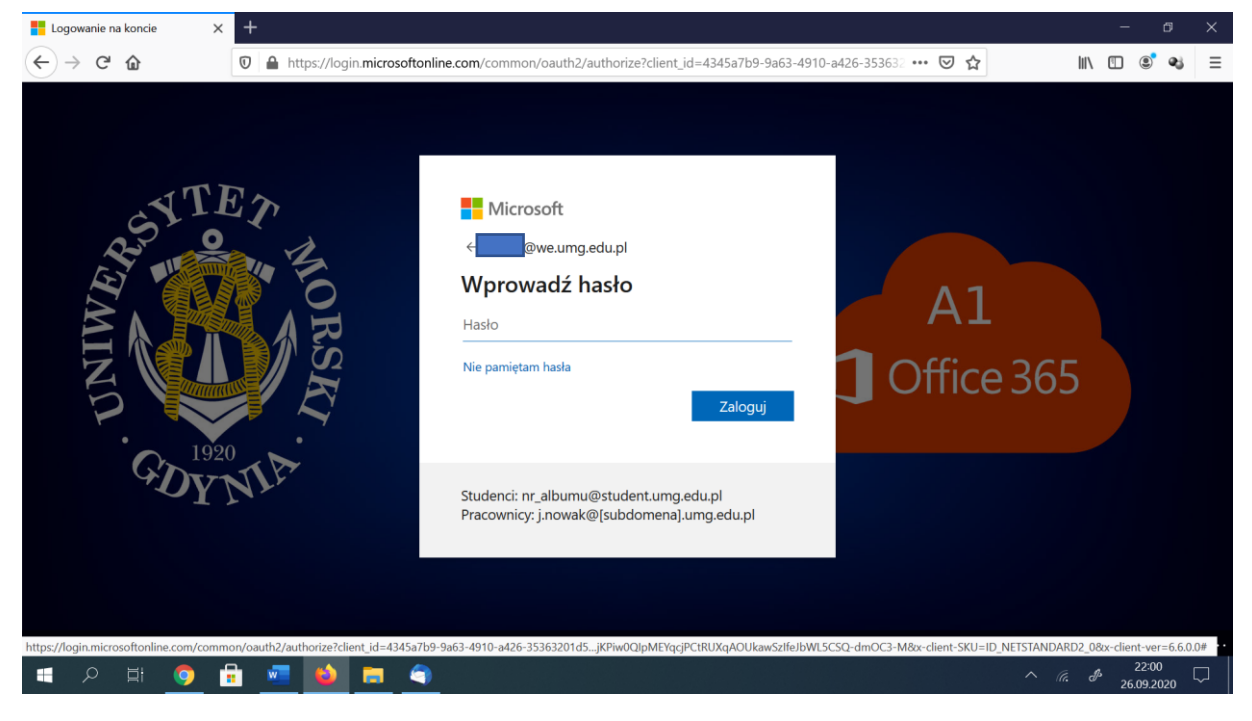

5. Programy usługi Office 365

Po zalogowaniu się na stronę: <u>www.office.com</u> otrzymujemy dostęp do programów:

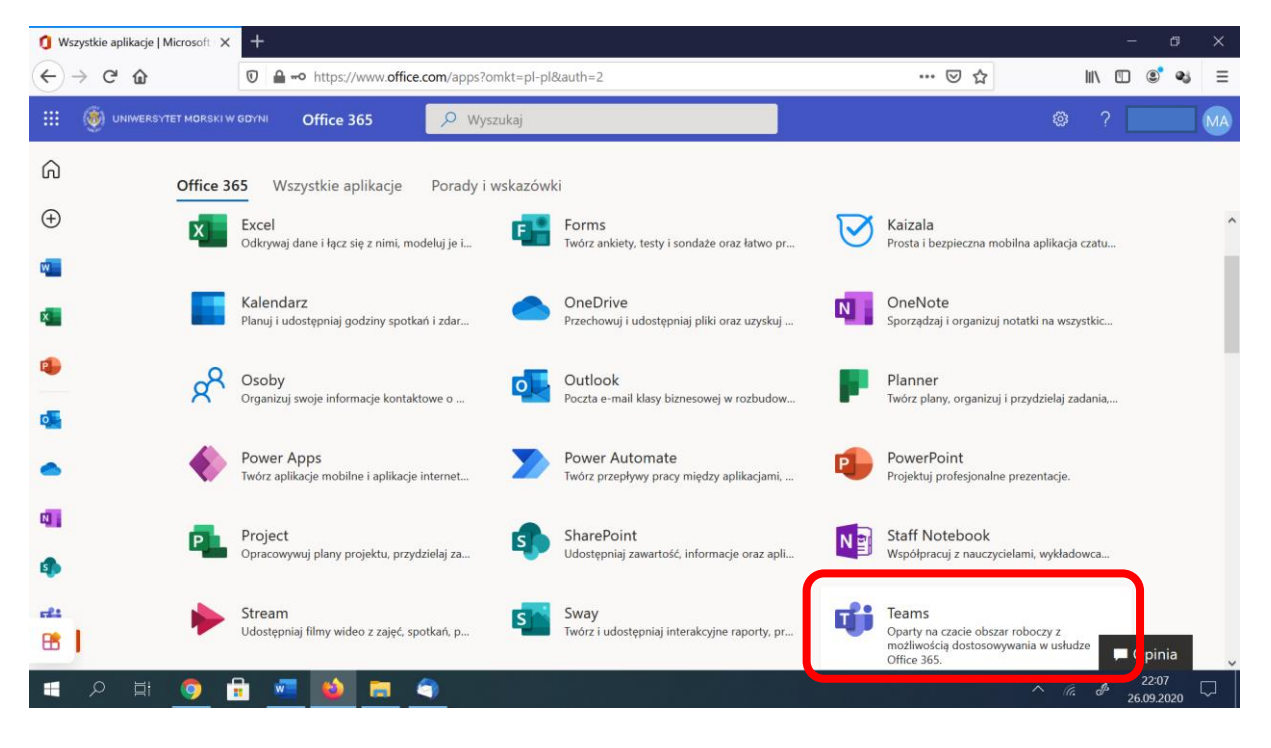

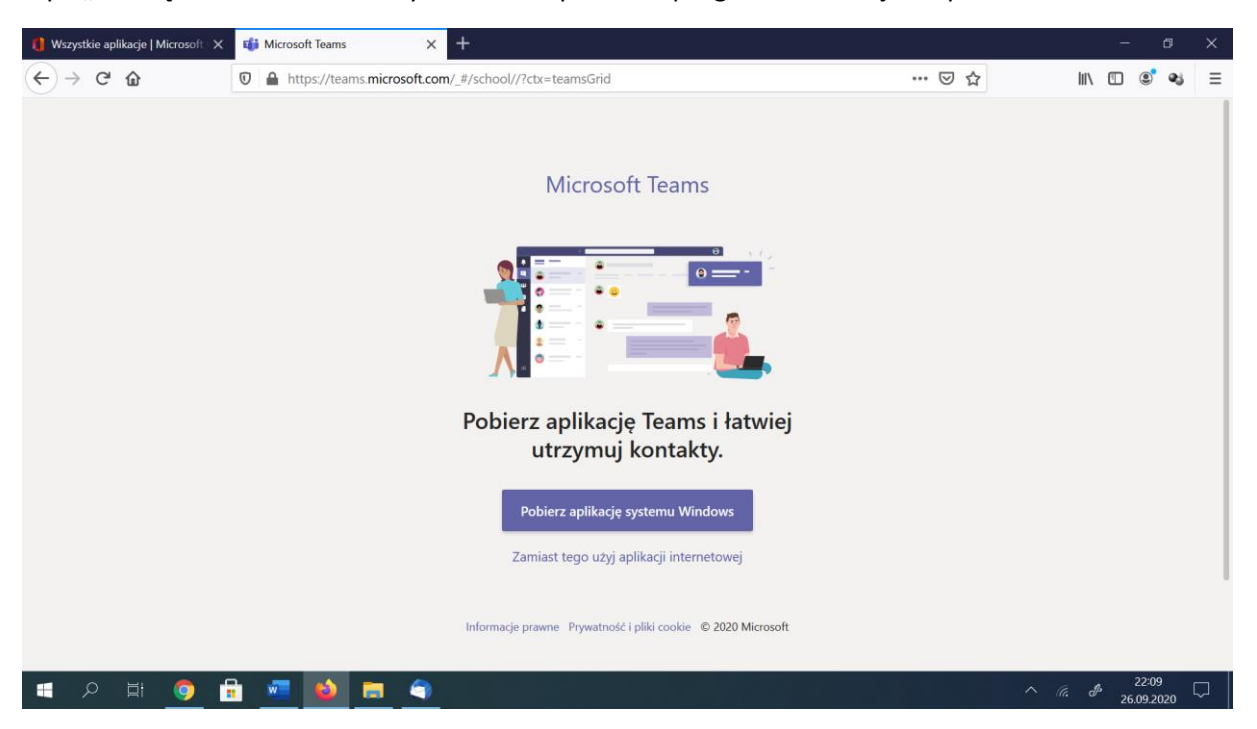

A po "kliknięciu" na Teams mamy możliwość pobrania programu na swój komputer: